<sup>ma</sup>classe<sup>er</sup> Auverane-Rhône-Alpes

## **Représentants légaux : Accédez à l'ENT avec votre compte EduConnect**

EDUCONNECT est le service d'authentification créé pour les usagers de l'Éducation nationale. Il permet l'accès aux ENT, aux télé-services et aux ressources de l'Education nationale.

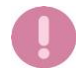

Il est indispensable que le numéro de téléphone portable que vous allez utiliser pour activer votre compte EduConnect soit celui qui a été communiqué à l'établissement. Si vous n'avez pas communiqué à l'établissement votre numéro de téléphone actuel, veuillez prendre contact avec le secrétariat afin que vos informations soient mises à jour.

## Vous devez créer un compte pour chaque représentant légale en suivant UNE SEULE des 2 procédures ci-dessous.

Avant toute connexion à l'ENT, comment créer son compte Educonnect : Allez sur le site EduConnect https://educonnect.education.gouv.fr/ (ou QRCode) et sélectionnez le profil Responsable d'élève

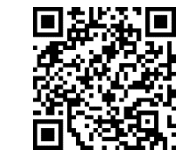

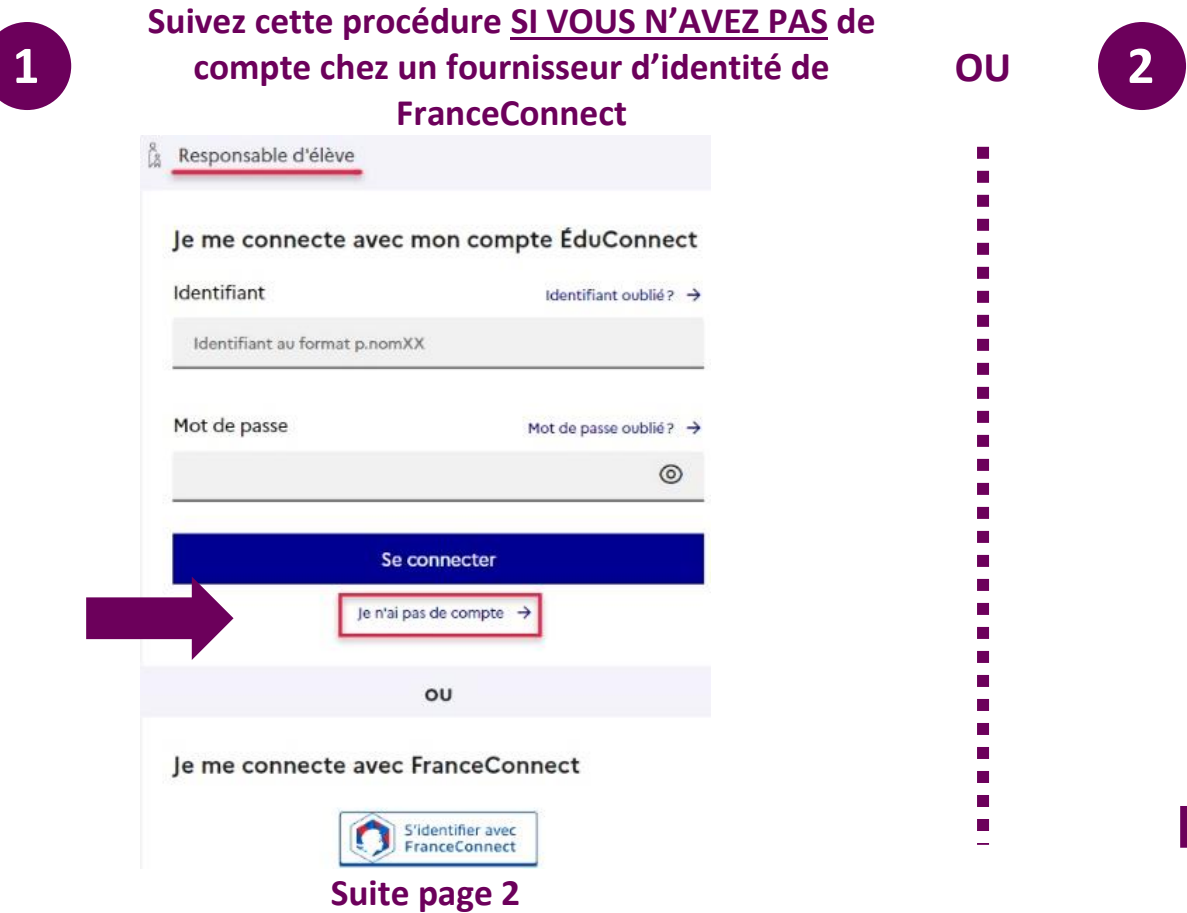

| Responsable d'élève          |                        |
|------------------------------|------------------------|
| e me connecte avec i         | mon compte ÉduConnect  |
| dentifiant                   | Identifiant oublié? →  |
| Identifiant au format p.nomX | x                      |
| Mot de passe                 | Mot de passe oublié? → |
|                              | 0                      |
| Se c                         | onnecter               |
| Je n'ai pa                   | as de compte →         |
|                              | ου                     |
|                              |                        |

## Suivre la procédure 1 pour créer son compte (vous n'avez pas de compte FranceConnect) et se connecter à l'ENT :

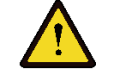

Vous pouvez activer votre compte EDUCONNECT validé par SMS au moyen du numéro de téléphone portable transmis à l'établissement lors de l'inscription de votre enfant.

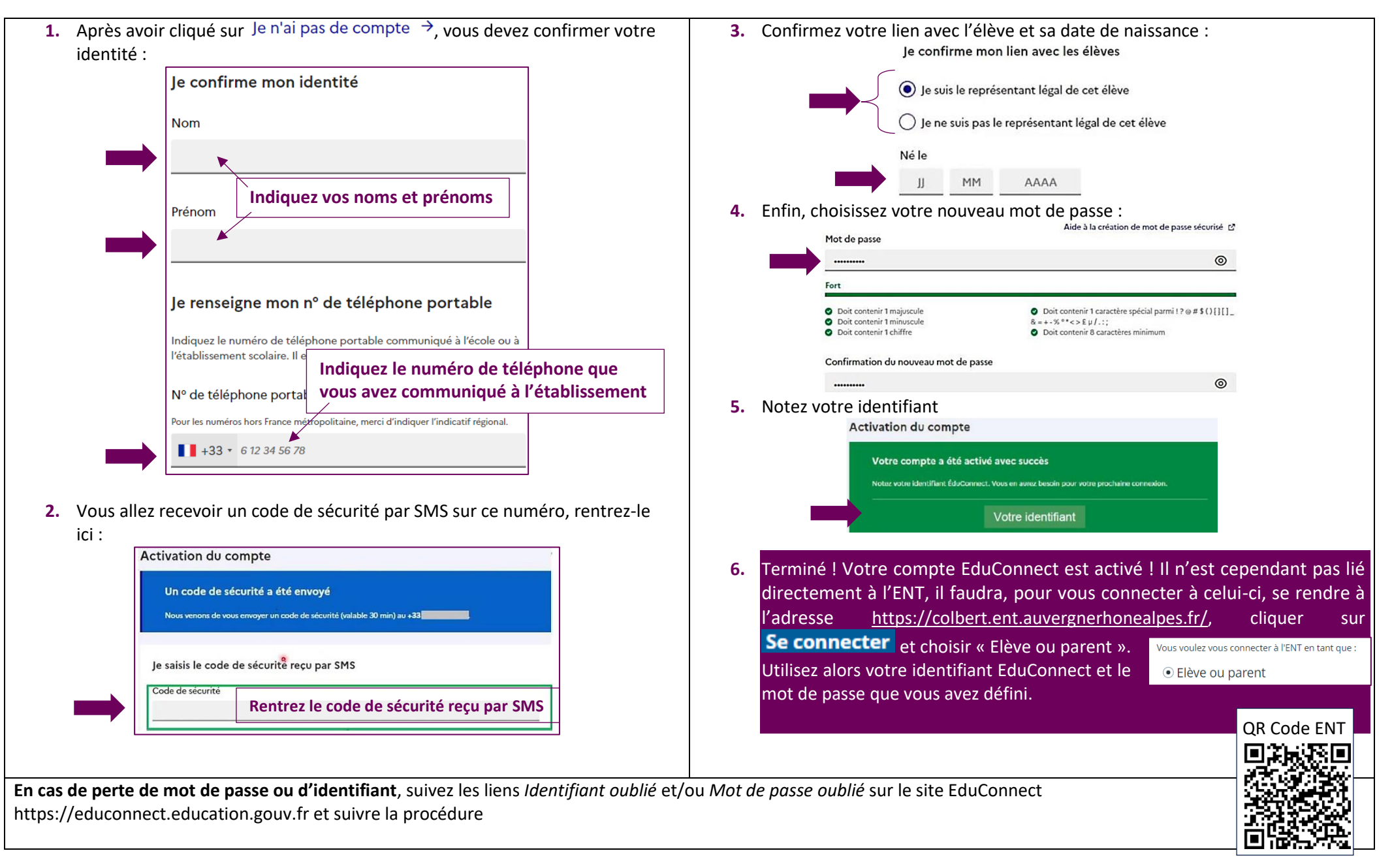

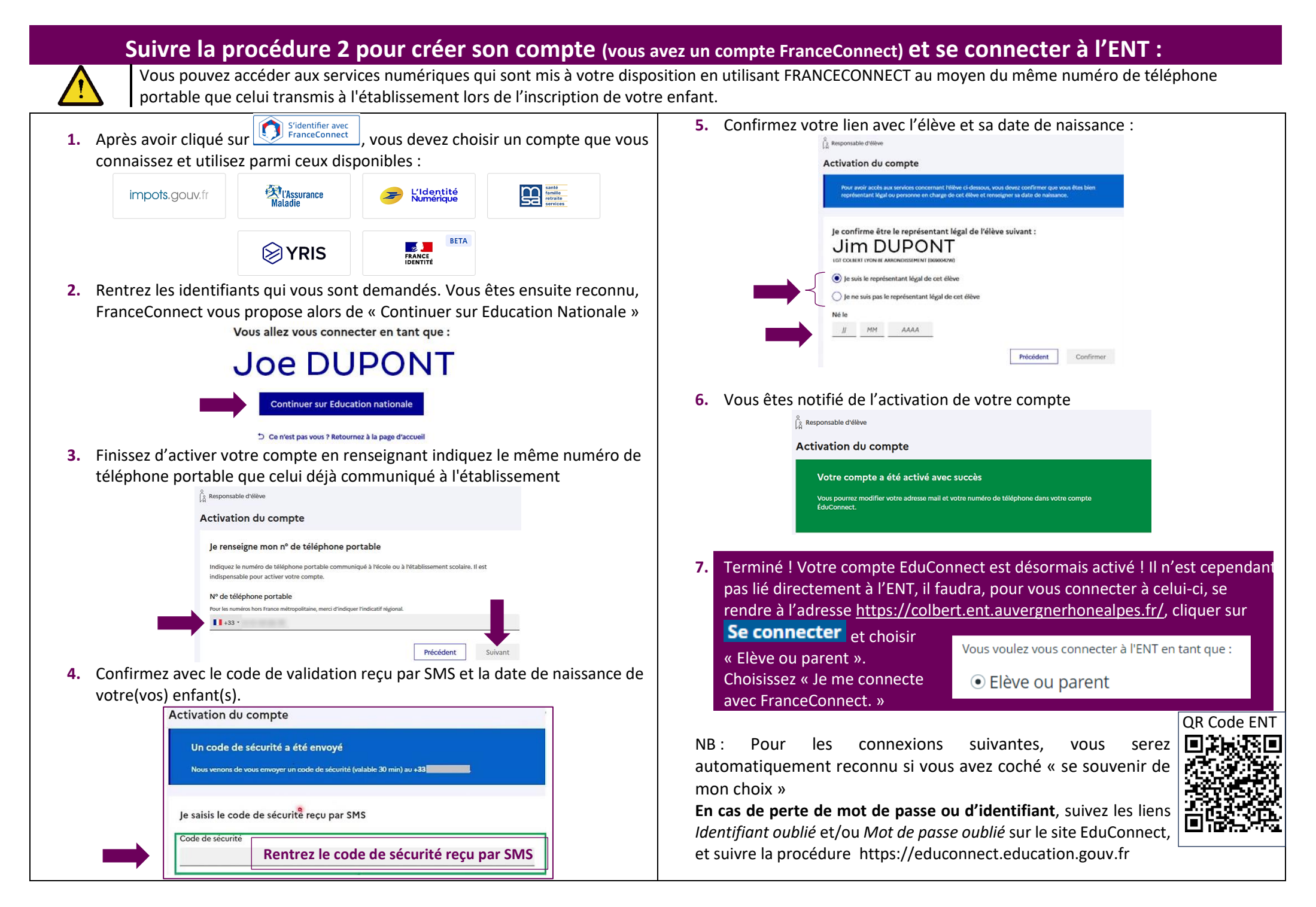